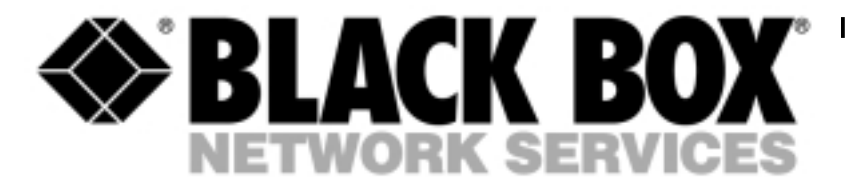

\_\_\_\_\_

Management Controller Card (Master): MDU906C-R2

Management Controller Card (Slave): MDU907C-R2

# Management Controller Card for the Data-Link 16 Modem Rack

TECHNICAL: (0118) 965 6000 SALES: (0118) 965 5100 FAX: (0118) 965 5001 ADDRESS: 464 Basingstoke Road, Reading, Berkshire RG2 0QN WEB: www.blackbox.co.uk

# How To Contact your Local Black Box

**Italy:** 

Black Box Italia S.P.A

Tel: 02.27.400.280 Fax: 02.27.400.219 Web Site: www.blackbox.it

**Deutschland:** 

**Black Box Deutschland** 

Tel: 0811/5541-0 Fax: 0811/5541-499 Web Site: www.blackbox-deutschland.com

Switzerland:

**Datacom Black Box Services AG** 

Tel: 055 451 70 70 Fax: 055 451 70 75 Web Site: www.black-box.ch

**Netherlands:** 

**Black Box Datacom BV** 

Tel: 030-2417700 Fax: 030-2417777 Web Site: www.blackbox.nl/

#### **Belgium:**

**Black Box** 

Tel: 02/725.85.50 Fax: 02/725.92.12 Web Site: www.blackbox.be Australia:

**Black Box Catalog Australia PTY LTD** 

Tel: 039879 7100 Fax: 039870 2955

#### **Brazil:**

**Black Box Do Brasil.** 

Tel: (011) 5515-4000 Fax: (011) 5515-4002 Web Site: www.blackbox.com.br

#### Canada:

Black Box Canada Corp.

Tel: 0416-736-8000 Fax: 0416-736-7348 Web Site: www.blackbox.com

#### Mexico:

Black Box De Mexico S.A. de C.V

Tel: (5)-420-0100 Fax: (5)-420-0123 Web Site: www.blackbox.com.mx

#### Japan:

**Black Box Catalog** 

Tel: (03) 3820-5011 Fax: (03) 3820-5010 Web Site: www.blackbox.co.jp/

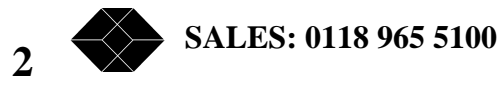

#### France:

**Black Box Catalogue** 

Tel: 01.45.60.67.00 Fax: 01.45.60.67.47 Web Site: www.blackbox.fr

Spain:

**Black Box Comunicaciones S.A.** 

Tel: 091 663 0200 Fax: 091 661 84 35 Web Site: www.blackbox.es

#### U.S.A

**Black Box Corporation** 

Tel: 724-746-5500 Fax: 724-746-0746 Web Site: www.blackbox.com

Chile

**Black Box Chile** 

Tel: 6680 141 Fax: 6680 140 Web Site: www.Blackbox.cl

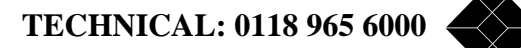

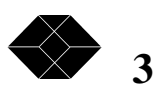

# **Contents**

| Introduction                       | 5  |
|------------------------------------|----|
| Description                        | 5  |
| Master controller card (MDU906-R2) | 5  |
| Slave controller card (MDU907C-R2) | 6  |
| Operating mode                     | 8  |
| General                            | 8  |
| Password:                          | 8  |
| System configuration               | 10 |
| Device inventory                   | 12 |
| Device configuration               | 12 |
| Changing Configuration:            | 13 |
| Editing security parameters:       | 17 |
| Remote management:                 | 17 |
| Alarm management                   | 18 |
| Active alarms                      | 18 |
| Retired alarms:                    | 19 |
| Device control and diagnostics     | 20 |
| Connection status:                 | 20 |
| V42 statistics:                    | 21 |
| Connection statistics:             | 21 |
| Cluster connection status          | 21 |
| Remote access                      | 23 |
| Remote alarm report                | 23 |
| Remote control.                    | 23 |
| Appendix A: Diagram of wiring      | 24 |

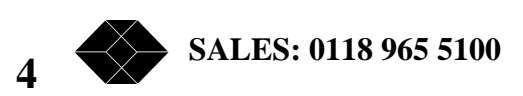

# Introduction

# Description

According to the composition of the bay of modems, several chassis can be managed by the master controller card. In this case, the other chassis are linked to the master controller by slave controller cards.

The management of the bay is easily done through a local supervision terminal or from a remote location via the public switched network and the master controller card's built-in modem.

This same modem also provides the remote alarm report. (See page 23).

This diagram summarizes the different possibilities of utilization:

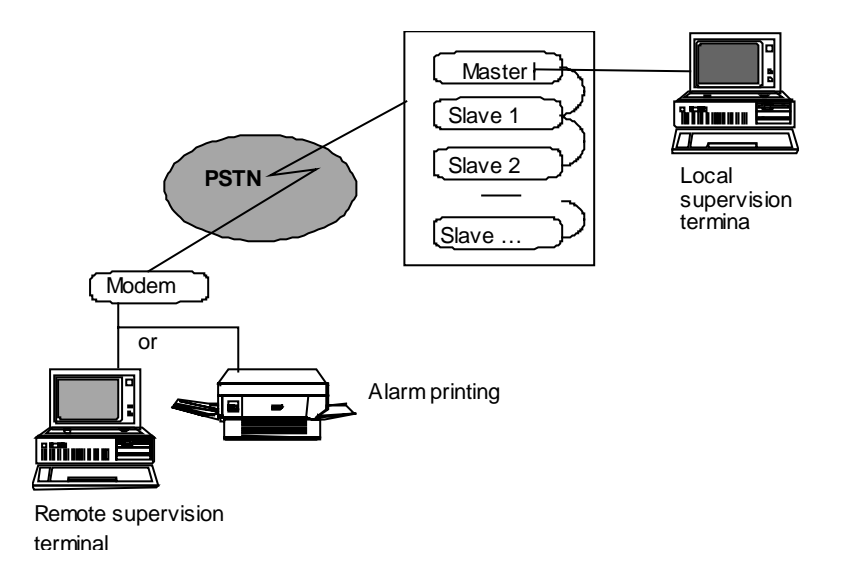

# Master controller card (MDU906-R2)

The master controller card is the intelligent part of the Modem Management System - MMS. Based on a microprocessor and its firmware and memory, this card provides an interface to the modem cards fitted in the chassis

The front panel two Indicators:

- The green LED indicates the presence of the power supply 5 VDC,
- The alight or blinking red LED indicates the execution of the internal self test. In a normal operation, this LED must be extinguished.

A push button, accessible by means of a tip of pen, allows the controller card to be completely re-set.

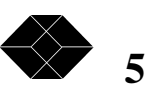

# **Management Controller Card**

A local supervision terminal or microcomputer in VT100 emulation, configured to 19200 bps or 9600 bps, 8 data bits, noparity, without flow control, can be connected to the DB25M connector .

The choice of the junction speed is set via the jumper W1. (The factory configuration is 19200bps).

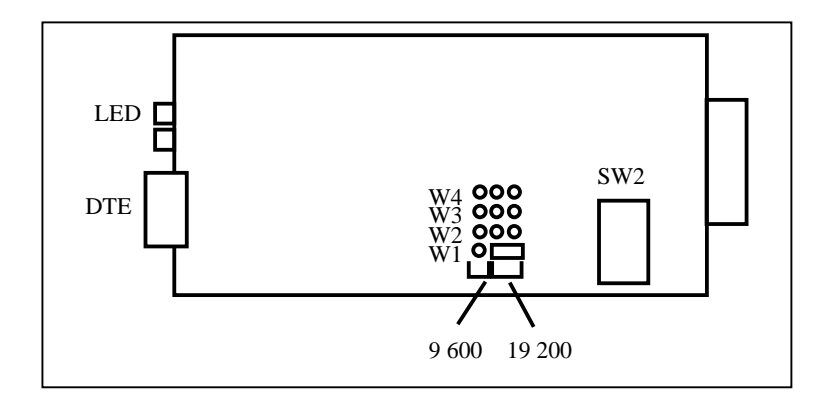

This card also includes a built-in V22Bis modem (2400 bps) for remote control or alarm reporting from / to a remote location.

The master controller card also has a dipswitch in SW2: make sure that all switches are in the OFF position.

#### Slave controller card (MDU907C-R2)

The slave controller card is a master controller card depopulated of master specific components. It presents the same LEDs and push buttons for re-initialisation.

You can configure the DIP switces in SW2 according to the position of the chassis in the chain – See the table over leaf:

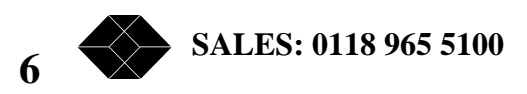

| Chass | Functi | Position of SW2 |     |     |     |
|-------|--------|-----------------|-----|-----|-----|
| is    | on     | switches        |     |     |     |
|       |        | (4)             | (3) | (2) | (1) |
| 1     | Master | Off             | Off | Off | Off |
| 2     | Slave  | Off             | Off | Off | On  |
| 3     | Slave  | Off             | Off | On  | Off |
| 4     | Slave  | Off             | Off | On  | On  |
| 5     | Slave  | Off             | On  | Off | Off |
| 6     | Slave  | Off             | On  | Off | On  |
| 7     | Slave  | Off             | On  | On  | Off |
| 8     | Slave  | Off             | On  | On  | On  |
| 9     | Slave  | On              | Off | Off | Off |
| 10    | Slave  | On              | Off | Off | On  |
| 11    | Slave  | On              | Off | On  | Off |
| 12    | Slave  | On              | Off | On  | On  |
| 13    | Slave  | On              | On  | Off | Off |
| 14    | Slave  | On              | On  | Off | On  |
| 15    | Slave  | On              | On  | On  | Off |
| 16    | Slave  | On              | On  | On  | On  |

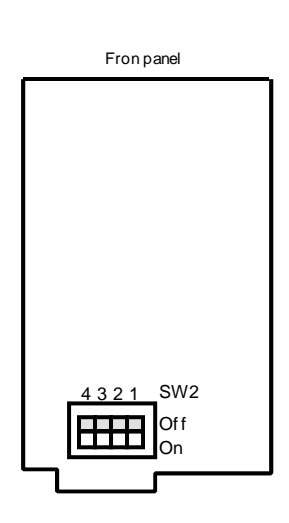

The slave controller card communicates with a main controller (MDU906C-R2) via the inter-chassis link.

The chaining of the different chassis is done through a straight RJ45 cable to the Shelves In / Shelf out located on the rear panel of the chassis as indicated on the following diagram:

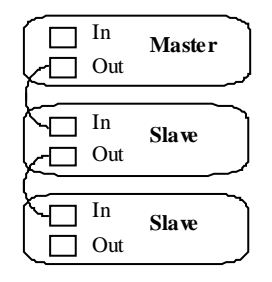

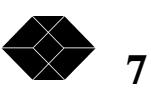

# **Operating mode**

# General

The main controller card can be controlled both loacally and remotely.

A local terminal or microcomputer will need to be running terminal emulation software, wires corresponding to pins 2, 3 and 7 are sufficient.

Parameters of configuration are as follows:

| Parameters     | Local<br>terminal | Remote<br>control via<br>internal<br>modem |
|----------------|-------------------|--------------------------------------------|
| Speed          | 19200 bps         | 2400 bps<br>(V22bis - V42<br>/ V42Bis)     |
| Nbre data bits | 8                 | 8                                          |
| Parity         | None              | None                                       |
| Stop bit       | 1                 | 1                                          |
| Flow control   | None              | None                                       |

*NOTE:* The master controller manages the modem cards. Cards are referred to as channel cards, devices, or ports in the controller's menus and in the remainder of this manual.

Every card is tagged in the controller's menus by its number of chassis «SHELF» (1 for the chassis of the master controller) and by its number 1 to 16 of «SLOT» in the chassis.

The controller can manage a maximum of 256 channels, that is 16 chassis with 16 cards modems.

# **Password:**

Once the chassis is powered on and the master controller and its terminal have started, the controller initiates a sesion by asking for a password: the message PASSWORD? appears on the screen. The password can contain a maximum of 8 characters with recognition of lower-case letters and capitals, finished by the code carriage return (return).

At the very first use, the password is empty and just a carriage return should be entered. Refer to the paragraph 2.3  $n^{\circ}6$  for the definition and the management of passwords. The controller card allows 3 attempts for the entrance of the password within 30 seconds.

8 SALES: 0118 965 5100

#### Main menu:

If the password is correct, striking the carriage return displays the following main menu:

 29 Aug 1997
 Data-Link Rack
 07:52

 M
 Main Menu

 1) Device Configuration
 02

 2) Alarm Monitoring
 03

 3) Diagnostics and Device Commands
 04

 4) Device Inventory
 05

 5) Cluster Connection Status
 06

 6) System Configuration
 Type your choice [1 -- 6] and press RETURN

The operator chooses an option by hitting the number corresponding to the desired function then validating by a carriage return. The main menu allows the user to reach the following functions:

#### **1. Device configuration :**

After having selected a slot in a determined chassis this allows you to: read, edit, modify and to save the configuration of the modem. This menu also permits to recopy this configuration on a single or a range of modems of the bay.

#### 2. Alarm management :

Displays the alarms appeared since the chassis was powered on and describes the cause of alarm.

#### 3. Diagnostics and commands:

This menu displays the state of connection of a card's data. A field to the bottom of the screen permits to converse with the modem (consignment of certain commands of AT type).

#### 4. Inventory of the bay:

This menu lists all recognised cards. it is possible to identify each device by a circuit name.

# **5.** Cluster connection status:

Displays the state of every device of the bay.

#### **6.** System configuration:

Saves the specific parameters of the bay: name of the site, time and the date of adjustement of the real time clock, activation of the remote alarm report and password definitions.

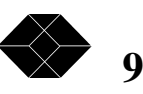

# System configuration

Specific site parameters entered at the very first use of the ASM system: real time adjustment, name of the site, password assignments. (From the main menu, to hit 6 < RC >). The system menu is presented as follows:

 29 Aug 1997
 Data-Link Rack
 07:52

 M.6
 System Settings
 1)

 1) Set the time
 2)
 Set the date

 2) Set the date
 3)
 Set the Site Name
 BB Test centre

 4) Set the alarm reporting phone number
 01189 655200
 5)

 5) Remote alarm reporting is disabled.
 6)
 Password Assignment

 7) Firmware Management
 P)
 Previous menu page

 Type your choice [ 1 -- 7, P ] and press RETURN

# 1. Time adjustment:

The internal clock of the controller card can be set according to the HH:MM:SS syntax where:

HH represents the hours MM represents minutes. SS represents seconds.

# 2. Date adjustment:

The syntax for the date is DD MMM YYYY where:

DD represents the day (1 to 31).

 $MMM\ represents\ the\ month\ (Jan,\ feb,\ mar,\ Apr,\ Jun,\ Jul,\ Aug,\ sep,\ oct,\ nov,\ dec).$ 

YYYY represents the year – four digits must be entered.

#### 3. Name of the site:

Identify the name of the site where is the bay of modems. It is a string of up to 30 characters. This identification message will be given out systematically when the remote alarm report is activated.

# 4. Telephone number for remote alarm reporting:

Stores the telephone number (up to 20 characters) that will be dialled to automatically report every alarm. If this function is activated, the master controller will transmit the alarm message and the name of the site via the internal modem.

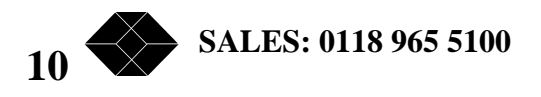

#### 5. Activation / Deactivation of the remote alarm report:

This command 5 <RC> activates (enables) or deactivates (disables) the remote alarm report. 6. Definition of passwords:

The controller card can manage seven different passwords with three levels of security.

The password menu is presented as follows:

| 29 Aug 1997 | Data-Link Rack            | 07:52              |  |
|-------------|---------------------------|--------------------|--|
| M.6.6       |                           |                    |  |
| F           | Password Assignment Mer   | nu                 |  |
| 1)          | System manager            |                    |  |
| 2)          | Maintenance               |                    |  |
| 3)          | Monitor 1                 |                    |  |
| 4)          | Monitor 2                 |                    |  |
| 5)          | Monitor 3                 |                    |  |
| 6)          | Monitor 4                 |                    |  |
| 7)          | Monitor 5                 |                    |  |
| 8)          | Auto-logout time limit    | 0                  |  |
| P)          | Previous menu page        |                    |  |
|             |                           |                    |  |
|             | Type your choice [ 1 8, F | 2 and press RETURN |  |

Each password can contain a maximum of 8 characters with recognition of lower-case letters and capitals. The highest level of access corresponds to the supervisor password; it allows all access to the controller card, the management of alarms, modification of information and the configuration of modems as well as the definition of passwords. The intermediate password (Maintenance) imposes restrictions of access to the following functions:

MENU 1: reading only of the device configuration

MENU 2: All rights (identical at the level supervision)

MENU 3: AT command inhibited

MENU 4: Inventory and assignment of a device identification allowed

MENU 5: forcing a device in «busy out» is not allowed

MENU 6: only reading of parameters and firmware revisions

At the lower level, operator 1 to 5 passwords impose the following supplementary restrictions (in relation to the maintenance level):

MENU 1: no access at all to the device configuration

MENU 2: display only of alarms

MENU 3: Identical to the maintenance level

MENU 4: Identical to the maintenance level

TECHNICAL: 0118 965 6000 711

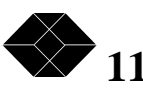

MENU 5: Identical to the maintenance level MENU 6: Identical to the maintenance level

Menus which access right is insufficient are not displayed.

If a password is defined, the master controller comes back to the initial menu of password requests when the inactivity delay is reached. To end a session and come back to this boot menu, (log out) hit <ESC><ESC> keys from any menu.

# **Device inventory**

Hit 4 <**RC**> from the main menu.

This menu displays the inventory of the bay, slot by slot. In order to identify links, it is possible to select every channel by circuit name, which is a string of up to 16 characters - hit A to assign an identification to a circuit.

This screen also allows you to visualize the chassis of the modem management system connected to the master controller by their slave controller card. See the line «These shelves are active». The value 1 is reserved for the maser controller and the other numbers are the addresses of the slave chassis's.

# **Device configuration**

This menu is reached by hitting 1 < RC > from the main menu. The following configuration screen appears.

| 22 Sep 2 | 1997     | Data-Link Rack                | 09:46        |      |
|----------|----------|-------------------------------|--------------|------|
| M.1      |          |                               |              |      |
|          | Configur | ation Utilities for Device I  | Model MDU9   | 903C |
|          | Shelf (  | )1:Slot 15, Circuit ID LIA    | ISON TS12    |      |
| 1)       | Edit the | e device configuration        |              |      |
| 3)       | Edit the | device's phone directory      |              |      |
| 5)       | Edit the | e device's security profile   |              |      |
| R)       | Remote   | e device access               |              |      |
| S)       | select S | ource (Shelf:Slot)            |              |      |
| P)       | Previou  | is menu page                  |              |      |
| Ty       | pe your  | choice [ 1, 3, 5, R, S, P ] a | nd press RET | ΓURN |
|          |          |                               |              |      |
|          |          |                               |              |      |

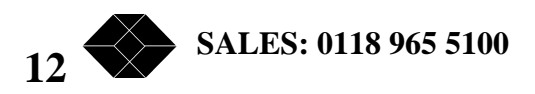

# **Changing Configuration:**

The procedure is as follows:

1) Select the card to configure by defining its address by S <RC>: enter the number of the chassis and of the slot.

2) Hit 1 <RC> to edit the modem's configurations.

3) The following device configuration menu 1.1 appears as follows:

| 15 Sep | 1997 I             | Data-Link Rack       | ĸ      | 13:35             |
|--------|--------------------|----------------------|--------|-------------------|
| M.1.1  |                    |                      |        |                   |
| C      | onfiguration O     | ptions for Devi      | ice N  | Iodel MDU903C     |
| 1)VI   | SUAL DISPLA        | AΥ                   | 6)     | LEASE LINE        |
| 2)IN'  | <b>FERFACE SIC</b> | GNALS                | 7)     | FLOW CONTROL      |
| 3)DL   | ALING AND A        | ANSWERING            | 8)     | BREAK HANDLING    |
| 4)ON   | ILINE              |                      | 9)     | ERROR CORRECTION  |
| 5)FO   | RMAT / DAT         | 'A RATE              | 10)    | BUSY-OUT AND TEST |
|        |                    | P) Previous m        | ienu   | page              |
|        | Type your c        | choice [ 1 10, P ] a | nd pre | ss RETURN         |
|        |                    |                      |        |                   |

These are groups of device parameters. Hit the associated number to access the actual parameters.

Refer to the AT command reference manual of the device to get all information on any command.

All parameters are displayed with their name, their current value and the associated AT command. The value of a parameter is easily changed by selecting the number of the command followed by a carriage return. The menu will then either display the next value of the parameter if the command has a limited number of values, or prompt for the literal value.

Example of parameter configuration menu:

TECHNICAL: 0118 965 6000 13

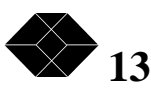

| 22 Sep 1997 | Data-Link Rack         | 09:50         |                |
|-------------|------------------------|---------------|----------------|
| M.1.1.1a    |                        |               |                |
| VISUAL I    | DISPLAY Options for    | Device Model  | MDU903C        |
| OPTION      |                        | STATUS        | 'AT' parameter |
| 1) COM      | IMAND ECHO             | ON            | E1             |
| 2) QUII     | ET                     | OFF           | Q0             |
| 3) RES      | ULT TYPE               | LONG          | V1             |
| 4) CAL      | L PROGRESS             | 4             | X4             |
| 5) CON      | NECT MSG AT            | CARRIER       | *C0            |
| 6) SPEI     | ED MSG IS              | MODEM         | *N0            |
| 7) EXT      | ENDED MSGS             | ON            | *V1            |
| M) ]        | More options           | P) Previous   | s menu page    |
| Type your c | ehoice [ 1 7, M, P ] a | and press RET | URN            |

If a group of parameters is to large to fit in a single screen then other parameters can be accessed by striking the 'M' <RC> keys

| 22 Sep 1997                                          | Data-Link R                  | ack 09:52              |     |
|------------------------------------------------------|------------------------------|------------------------|-----|
| MILLIND<br>VISUAL<br>MDU903C                         | DISPLAY Opt                  | ions for Device Mod    | lel |
| OPTION                                               | STAT                         | US 'AT' paramet        | er  |
| 1) <cr> C<br/>2) <lf> C<br/>3) <bs> C</bs></lf></cr> | CHAR ^M<br>HAR ^J<br>CHAR ^H | S3=13<br>S4=10<br>S5=8 |     |
| M) More option                                       | ons P                        | ) Previous menu pa     | age |

Once the device has been configured, hit P < RC > to come back to the previous menu. Note the page of the menu is modified (line 2 of the menu): Write & Save the edited configuration.

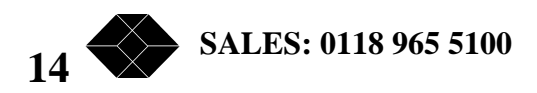

| 22 Sep 2    | 1997 Data-Link Rack                         | 09:53        |
|-------------|---------------------------------------------|--------------|
| <b>M</b> .1 |                                             |              |
| (           | Configuration Utilities for Device Mode     | 1 MDU903C    |
|             | Shelf 01:Slot 15, Circuit ID LIAISON        | TS12         |
| 1)          | Edit the device configuration               |              |
| 2)          | Write & Save the edited configuration       |              |
| 3)          | Edit the device's phone directory           |              |
| 5)          | Edit the device's security profile          |              |
| R)          | Remote device access                        |              |
| S)          | select Source (Shelf:Slot)                  |              |
| P)          | Previous menu page                          |              |
|             |                                             |              |
| Typ         | e your choice [ 1, 2, 3, 5, R, S, P ] and p | oress RETURN |

The menu proposes to either write the configuration on a single device or on a range of modems. It is possible to unselect one or several devices in the range.

| 22 Sep 1997                             | Data-Link Rack                                            | 09:55              |  |  |  |  |
|-----------------------------------------|-----------------------------------------------------------|--------------------|--|--|--|--|
| M.1.2.2                                 |                                                           |                    |  |  |  |  |
| + Sele                                  | cted as Destination for Con                               | nfiguration +      |  |  |  |  |
| Shelf: Slots                            | Shelf: Slots -                                            |                    |  |  |  |  |
| 01 : NONE                               | 09 : NONE                                                 |                    |  |  |  |  |
| 02 : NONE                               | 10 : NONE                                                 |                    |  |  |  |  |
| 03 : NONE                               | 11 : NONE                                                 |                    |  |  |  |  |
| 04 : NONE                               | 12 : NONE                                                 |                    |  |  |  |  |
| 05 : NONE                               | 13 : NONE                                                 |                    |  |  |  |  |
| 06 : NONE                               | 14 : NONE                                                 | ĺ                  |  |  |  |  |
| 07 : NONE                               | 15 : NONE                                                 | ĺ                  |  |  |  |  |
| 08 : NONE                               | 16 : NONE                                                 | Ì                  |  |  |  |  |
| +                                       |                                                           | +                  |  |  |  |  |
| S) Select Shelf:S                       | lot Q) Select a c                                         | contiguous range   |  |  |  |  |
| D) Deselect Shel                        | f:Slot $\widetilde{R}$ ) Deselect                         | a contiguous range |  |  |  |  |
| C) Clear all selec                      | ted G) GO (run                                            | the batch)         |  |  |  |  |
| P) Previous menu - do not run the batch |                                                           |                    |  |  |  |  |
| Type your cho                           | Type your choice [ S, D, C, Q, R, G, P ] and press RETURN |                    |  |  |  |  |
|                                         |                                                           |                    |  |  |  |  |

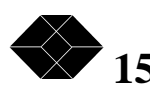

Every card to be configured for each chassis is listed.

Adding or removing cards from the list is achieved:

- By hitting S for to add or D to remove,
- By hitting Q add or R to remove a range of cards,
- By hitting C to remove all cards.

Hit G (go) to start saving the configuration. A summary of the cards being configured appears. States of writing of every channel are displayed and are passing by  $\ll \gg$  for writing in progress and  $\ll D \gg$  when the operation is finished. Wait for the display of  $\ll D \gg$  on all channels before leaving this screen.

#### **Editing the phone directory:**

Telephone numbers and associated name, password and options for configuration and security can be entered in this menu.

|             | 15 Sep 1997                                                                                                    | Data-Lir                                                                                                    | nk Rack                                                                                                    | 13:16                                                          |
|-------------|----------------------------------------------------------------------------------------------------|----------------------------------------------------------------------------------------------------|----------------------------------------------------------------------------------------------------|----------------------------------------------------------------|
| <b>M</b> .1 | .3                                                                                                    | 2 2                                                                                                    |                                                                                                    |                                                                |
|             | Phone I                                                                                                    | List for Circ                                                                                                    | uit EPTN MODEM 2                                                                                                    |                                                                |
|             | Shelf 1                                                                                                    | Slot 3                                                                                                    | Device MDU903C                                                                                                    |                                                                |
|             | <ol> <li>Shelf I</li> <li>NAME:</li> <li>Password:</li> <li>Phone Number</li> <li>Link:</li> <li>Configuration:</li> <li>Auto-initiate?</li> <li>May dial out?</li> <li>Name code acc</li> <li>Tag/untag This is</li> <li>P) return to Previo</li> <li>Type your choi</li> <li>'&gt; Next record</li> </ol> | JOHN<br>ETK1J<br>: 123456789<br>NONE<br>DEFAULT<br>YES<br>NO<br>ess? NO<br>record<br>ous screen<br>ce [ 1 - 11, ' | 9) Call back access<br>9) Call back access<br>10) Secured location<br>11) Password transm<br>A) tag All records<br>U) Untag all records<br>T, A, U, P ] and press<br>pus record 'J' Jump t | ? NO<br>? NO<br>it? NO<br>RETURN<br>o record Editing record: 0 |
|             |                                                                                                    |                                                                                                    |                                                                                                    |                                                                |

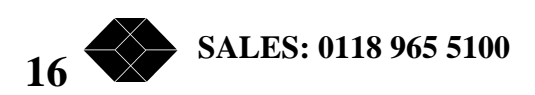

# **Editing security parameters:**

Security options can be entered from this menu: supervisor and operator passwords, Answer back answer security string and options.

| 15 Sep                                       | 1997                     | Data-Li         | ink Rack             | 13:19   |
|----------------------------------------------|--------------------------|-----------------|----------------------|---------|
| M.1.5                                        |                          |                 |                      |         |
|                                              | Security                 | y Definition    | s for Circuit EPTN M | 10DEM 2 |
|                                              | Shelf 1                  | Slot 3          | Device MDU903C       |         |
| 1) Ansv                                      | erback:                  |                 |                      |         |
| <ol> <li>2) Supe</li> <li>3) Oper</li> </ol> | rvisor Pas<br>ator Passw | swork:<br>/ord: |                      |         |
| Security                                     | Options:                 |                 | Password Options:    |         |
| 4) AT C                                      | Commands                 | OFF             | 9) Prompts           | ON      |
| 5) Non-                                      | vol write                | OFF             | 10) Entry attempts   | 1 TRY   |
| 6) Ansv                                      | /er                      | OFF             | 11) Case sensitive   | OFF     |
| 7) Dow                                       | n line load              | OFF             | 12) After callback   | OFF     |
| 8) Rack                                      | control                  | OFF             |                      |         |
| P) retur                                     | n to Previo              | ous screen      |                      |         |
| Туре                                         | your choi                | ce [ 1 - 12,    | P ] and press RETUR  | RN      |
|                                              |                          |                 |                      |         |

These options can be saved into the modem's non-volatile memory when coming back to the previous menu by hitting P.

#### **Remote management:**

A modem remotely connected to a card modem in the bay can be managed from the Data-Link management controller by hitting R from the configuration menu. For dial up connections, the remote modem dial number must be entered. The access is immediate for a leased line connection.

The remote modem can be configured by using the controller's menus.

The remote modem must be either an MDU903C or MDU904C modem.

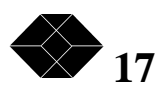

#### Alarm management

The alarm management menu displays the list of modems, their location, the hour and the date of the event that provoked an alarm. The following events correspond to an alarm:

| Newly powered            | : | modem newly powered up                              |
|--------------------------|---|-----------------------------------------------------|
| Failed self test         | : | Bad modem self-test                                 |
| Event overflow           | : | Saturation of the alarm memory                      |
| UADBU active             | : | Modem in leased line dial backup                    |
| UADBU Inactive           | : | Carrier loss in leased line dial backup             |
| LL Active                | : | modem connected in leased line                      |
| LL failed                | : | Carrier loss in leased line                         |
| No dial tone             | : | No dial tone detected before dialling               |
| Local security           | : | Local violation of security                         |
| Answer security          | : | Violation of security in answer mode                |
| Download security        | : | Violation of security in remote control             |
| In RDL from remote       | : | Answer to a remote digital loop request             |
| LAPM loop began          | : | Starting a LAPM remote digital loop                 |
| Ended test               | : | End of test                                         |
| Reset by ATZ             | : | ATZ reset command received                          |
| user change config       | : | Non volatile mem was changed by the user – DTE side |
| Modem busy               | : | Modem passed in busy out state                      |
| Device trap              | : | Software reset                                      |
| Device watchdog expired: |   | Hardware reset                                      |
| Inactive                 | : | Device does not respond to the rack controller      |
|                          |   |                                                     |

Power supply cards can also provoke the following alarms:

| 11       | • • | 0                                                      |
|----------|-----|--------------------------------------------------------|
| Failed   | :   | Power supply voltage passed under a critical threshold |
| Restored | :   | Power supply voltage come back to a correct value      |

The exam of alarm problems and a corrective action can be achieved while using the choice 3 of the main menu for diagnostics and modem commands.

# Active alarms

Any new alarm is active, and provokes:

- The blinking display of the ALARM message on the first line of all controller screen.
- The activation of the alarm relay that can drive external equipment light, siren...
- The report of the alarm by the internal modem of the controller card if this option has been activated.

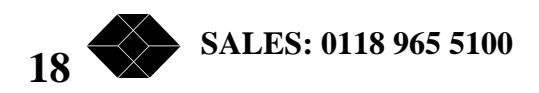

|                 | 29 Aug 1997                                                             | ALARM          | Data-Link Rack     | 07:52      |
|-----------------|-------------------------------------------------------------------------|----------------|--------------------|------------|
|                 | M.2.1                                                                   |                |                    |            |
|                 | A                                                                       | Active Alarm M | Ianager            |            |
| 1) Retire Alarm |                                                                         | 2) Erase Alarm |                    |            |
|                 | P) Previous r                                                           | nenu page      | Z) ZAP (erase all) | alarms     |
|                 | Type your choice [1, 2, Z, P] and press RETURN                          |                |                    |            |
|                 | [To move in list: Up/Down arrows jump one row Left/Right jump one page] |                |                    |            |
|                 | DATE TIM                                                                | E SHELF SI     | LOT Circuit ID A   | alarm type |
|                 | > 29 Aug 1997 1                                                         | 1:11:30 01     | POWER SUPPLY 2     | 2 FAILED   |
|                 | Alarm summary: Active = 1 Retired = 0 Available = $271$                 |                |                    |            |
|                 |                                                                         |                |                    |            |

These conditions are maintained until:

The alarm is erased (1. Manage Active Alarm and 2. Erase Alarm)

All alarms are erased (1. Manage Active Alarm and 2. ZAP Alarms)

The alarm is retired (1. Manage Active Alarm 1. Retire Alarm) and transferred in the area of acknowledged alarms and memorized for an ulterior diagnostic.

#### **Retired alarms:**

Alarms are stored in non-volatile memory for future analysis and to help diagnose the alarm cause.

Alarm actions are suspended once acknowledged by the operator (action of the relay, blinking message and remote alarm reporting through the internal modem). They can be displayed by the menu option:

2. Manage Retired Alarms

The cursor can move in the alarm list.

Alarms can be erased to free some memory space in the alarm list.

The alarm Log can hold up to 272 events. When the log is full, extra alarms generate the OVER FLOW message on the first line of the screen. The oldest alarm will be erased and replaced by the new alarm, regardless of whether it is active or stored.

The last line of the Alarm Management screen provides a summary of events in the log. The summary shows how many active and stored events are in the log, and how many log entries remain available.

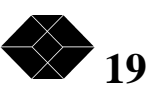

# **Device control and diagnostics**

The activity and status of a device can be displayed from one of these menus.

| 22 Sep               | 1997 Data-Link Rack                                                                                                    | 10:06 |
|----------------------|----------------------------------------------------------------------------------------------------|-------|
| 11.5                 | Diagnostic Tools for Device Model MDU903C<br>Shelf 01 Slot 15 Circuit ID Connection TS12                                       |       |
| 1)<br>2)<br>3)<br>4) | Connection Status Display<br>Error Correction Status Display<br>Leased Line Statistics Display<br>Dial Line Statistics Display |       |
| E)<br>S)<br>P)       | Change Shelf / Extender<br>Change Slot<br>Previous menu page                                                                   |       |
| E                    | Enter [1 - 4, S, E, P] and press RETURN                                                                                        |       |

#### **Connection status:**

Menu option 1 displays the connection status of the device located in the selected slot. The screen is divided into six areas.

The PRODUCT TYP window indicates the type of modem and its location in the bay. The MODEM STATUS window indicates the state of the modem's connections. The ONLINE STATUS window lists the connection parameters of the modem. (Note: that an idle modem has a null signal quality and a minimum received level (Receive level = -60)).

| 15 Sep 1997                                                    | ALARM                                            | AJ SmartRac                               | :k                      | 17:59 |
|----------------------------------------------------------------|--------------------------------------------------|-------------------------------------------|-------------------------|-------|
| M.3.1<br>Moden Status                                          | ONL                                              | INE STATUS                                | AL                      | ARMS  |
| On hook<br>MI/MIC off<br>A/Al open<br>U42 inactive<br>Off line | Signal Qu<br>Receive l<br>Connect t<br>Last dial | mlity 0<br>evel - 60<br>ime 00:00:0<br>ed | 90                      |       |
| Originate<br>UADBU inactive<br>SCM disabled                    | EIA INPUT                                        | S EIA OUTPU                               |                         |       |
| PRODUCT TYPE                                                   | RTS O<br>Dial O<br>Speed O                       | FF CD O<br>FF CTS<br>FF Dial O            | OFF<br>ON<br>OFF        |       |
| Type: 1445 STR<br>Version : 5<br>Shlf:Slot.Prt<br>01:01.1      | LAL O<br>RDL O                                   | FF Speed<br>FF SQ O<br>TEST O<br>RI O     | ON<br>DFF<br>DFF<br>DFF |       |

Enter A (send 'AT' command) or P (Previous menu page) \_

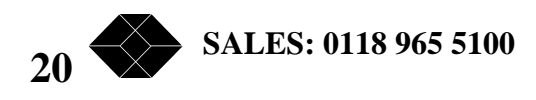

When the modem is connected, these indicators provide the last levels and received signal quality as well as the connection duration and the last dialled number.

The EIA INPUT/OUTPUT windows indicate the DTE interface signal status. Examination of these signals help to provide correct connections between the selected device and the attached terminal equipment (DTE).

The ALARM window shows alarms associated with the selected device. These alarms are automatically included as events in the alarm log.

# V42 statistics:

In the same way, this menu displays V42 protocol statistics, including the number of characters, data frames and protocol frames, and actual throughput for transmission in each direction.

#### **Connection statistics:**

Menus 3 (Leased Line) and 4 (Dial-up) display the connection statistics on telephone lines. They show the duration of connections and idle states, the numbers of renegotiations, and of training and connection time percentages.

#### **Cluster connection status**

A master controller card can manage up to 256 devices, which correspond to a maximum of 16 chassis's each fully equipped with 16 single device cards. The cluster connection status menu provides, on a single screen, the status of all cards under control of the management system. Device status is updated in real time.

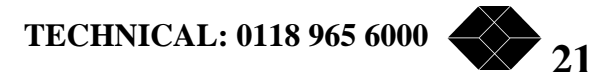

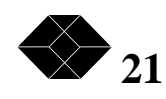

The screen displays the device status in clear, easy to understand messages:

22 Sep 1997 **Data-Link Rack** 10:14 M.5----- Cluster Connection Status -----slots -> 01 02 03 04 05 06 07 08 09 10 11 12 13 14 15 16 Shelf 01 Ι Ι . . . . . . . . Shelf 02 . Shelf 03 . . Shelf 04 . . . . Shelf 05 . . Shelf 06 Shelf 07 Shelf 08 Shelf 09 Shelf 10 Shelf 11 Shelf 12 Shelf 13 Shelf 14 Shelf 15 Shelf 16 | LEGEND: I = Idle, L = LL active, # = UADBU active, F = LL failed ----- D = Dial active, B = Busied, T = testing, X = bad, . = not reporting ---+ Choices: B) make Busy, U) Unbusy, P) Previous Menu Type your choice [ B, U, P ] and press RETURN

# **Busy Out:**

This function only applies to modem versions MDU903C, MDU903, MDU904.

This option requires the presence of an extra relay (Optional) on the modem board. Refer to the installation manual of the modem.

The modem holds the line in the following cases:

- Modem is not under power,
- Bad self-test at power up,
- Impossible to answer 5 successive rings,
- *N* successive unsuccessful synchronisation attempts in answer mode (*N* is set by the S20 register).

The last 3 cases are controlled by commands: AT\*H1 (activation of busy out) and ATS20=n (n=0 by default)

The Menu's B option forces a modem (or group of modems) to hold the line – busy out. Incoming calls will be directed to other available modems as the busy-out modems will appear to be engaged.

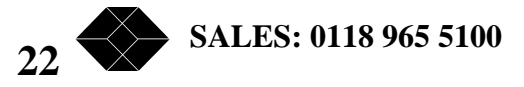

The cursor can be moved by using the arrow keys, to see the modem location and it's identification string.

#### **Remote access**

The master controller card has an integral modem, which allows remote alarm reporting and remote access to the management system. To enable this feature, simply connect the modem line port on the controller card to a standard telephone socket (PSTN).

#### **Remote alarm report**

To activate this function, the telephone number of the remote site must be entered in the system configuration menu (parameter 4) and the function must be validated (parameter 5). See page 10.

At the remote site a V22bis compatible modem should be installed, ready to answer the alarm call. A screen or printer should be connected to the modem ready to display/print the alarm message transmitted from the master controller card.

Error correction, data compression (V42/V42bis) and flow control protocols may be used to support terminal/printer speeds greater than 2400bps.

Any alarm will cause the master controller modem to dial the stored number. Alarm messages are transmitted in a plain ASCII text format (compatible with all terminals and printers). The alarm message contains:

- The name of the calling site
- Every alarm since the last call. Each alarm is displayed/printed on a new line.

The controller card will disconnect the call after transmitting the alarm message.

#### **Remote control**

This function is always active. The modem built into the master controller card is always ready to answer an incoming call.

A VT100 compatible terminal (or PC emulation) and V22bis modem is used to make the remote management call. V42 error compression and V42bis data compression must be active on the calling modem.

The terminal/PC must be set to operate at 9600 bps or 19200 bps with flow control ON.

The telephone number, to which the master controller card is connected, must be dialled (usually by an ATDTxx command.). The master controller's menus are displayed as if the terminal was directly attached. At the end the remote management session, the operator must log off and disconnect the call by entering <ESC> <ESC> (log out and hang on). During a remote management session, local management access is inhibited.

TECHNICAL: 0118 965 6000 23

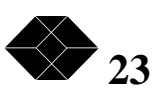

# Appendix A: Diagram of wiring

Wiring diagram - Controller card front panel DB 25 connector (ADMIN)

Pinouts as follows:

| Pin  | Name  | Function       |
|------|-------|----------------|
| 1    | GND   | Mechanical     |
|      |       | ground         |
| 2    | TXD   | Transmit data  |
| 3    | RXD   | Receive data   |
| 4-20 | RTS   | Ready to send  |
| 6    | DSR   | Data set ready |
| 7    | S.GND | Signal Ground  |
| 15   | TXDLA | SERVER PROXI   |
|      | N2    |                |
| 24   | RXDLA | SERVER PROXI   |
|      | N2    |                |

A cable with pins 2, 3 and 7 will operate where control signalling is not required.

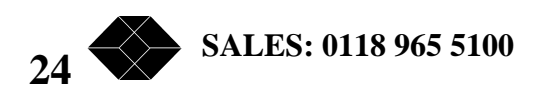